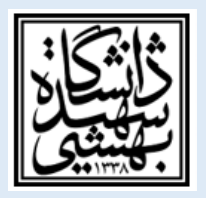

## معاونت پژوهشی دانشکده علوم تربیتی و روانشناسی

مراحل انجام درخواست کفایت دستاوردهای علمی، پژوهشی دانشجویان دوره دکتری

1- ورود به سامانه گلستان
2- مراجعه به منوی پیشخوان خدمت
3- انتخاب درخواست کفایت دستاوردهای علمی یا مجوز دفاع
4- انتخاب درخواست جدید در بالای صفحه
5- پس از ورود به صفحه جدید در قسمت وسط صفحه نوع درخواست کفایت پژوهشی انتخاب شود.
6- گزینه ایجاد و اعمال تغییرات انجام شود و سپس به صفحه اصلی پیشخوان بازگشت انجام شود.
7- در کنار درخواست ایجاد شده به صفحه اصلی پیشخوان مختلفی وجود دارد از جمله

الف: یک قسمت مدارک دانشجو که شامل اقرارنامه و تعهدنامه و همانندجو بارگزاری می گردد.

**نکته**: در صورتی که دانشجویان ورودی 97 به بعد باشند، لازم است که برگ مربوط به ارزشیابی کفایت را که فایل ورود آن را از دفتر پژوهش دانشـکده دریافت مینمایند تکمیل نمایند و پس از تایید معاونت پژوهشـی دانشـکده در قسـمت صورت جلسه شورای پژوهشی دانشکده وارد و بارگزاری میشود.

**ب**: در قسمت دیگر رساله دانشجو به صورت فایل word و pdf بارگزاری می شود.

**نکته:** الزامی است رساله دکتری بر اساس فرمت 2016 موجود در سایت معاونت پژوهشی دانشگاه تهیه گردد.

ج: مقالات دانشجو جهت بارگزاری در سیستم گلستان توسط استاد راهنما یا مشاور در سیستم ثبت می گردد.

8- بعد از انجام تمامی مراحل بالا لازم است تیک سبز رنگ تایید و ار سال تو سط دانشجو انجام شود و در قسمت پیگیریها ابتدا دفتر پژوهش و سپس به ترتیب ا ستاد راهنما، مدیر گروه و سپس معاونت پژوه شی دان شکده تایید مینماید و سپس به معاونت پژوهشی دانشگاه ارسال می گردد.